## 中国力学学会学术交流活动填报指南

一、进入注册网址:打开浏览器输入网址:

https://meeting.cstam.org.cn/index.php/Dynamics/homePage,点击"登录/注册",进行注册或者登录。

注:之前未在学会会议平台注册的老师,需要先完成注册后才能登录填写会 议申请信息;学会秘书处已经为分支机构负责人和期刊主编预设了账号和密 码,后续通过邮件统一发送,也可直接联系学会秘书处获取账号信息。

| https://meeting.cstam.org.cn/index.php/Dynamics/h | omePage   | A* ★ Q 点此搜索     |         |                               |              |  |  |  |
|---------------------------------------------------|-----------|-----------------|---------|-------------------------------|--------------|--|--|--|
| 🤹 🕈 🖲                                             | 力学学会 会议平台 | 首页              | 会议列表    | 操作说明                          | 登录/注册        |  |  |  |
| Dev                                               |           | The state       | 能不是     | TOTAL CONT                    |              |  |  |  |
| Devotion                                          | Cana sid  | ECHNOLOGY -     |         | 1840                          |              |  |  |  |
|                                                   | NNOVATION | and Statistical | Th      |                               | and Lawrence |  |  |  |
|                                                   |           |                 | Store 1 | The state of the state of the |              |  |  |  |

二、注册完成后把注册邮箱发送至秘书处联系配置申报权限。(联系人:陈 桂,010-62559588,13671057135,office@cstam.org.cn)

三、登录后,点击"用户名"选择下拉菜单"申请会议"进入会议基本信息 填报页面。

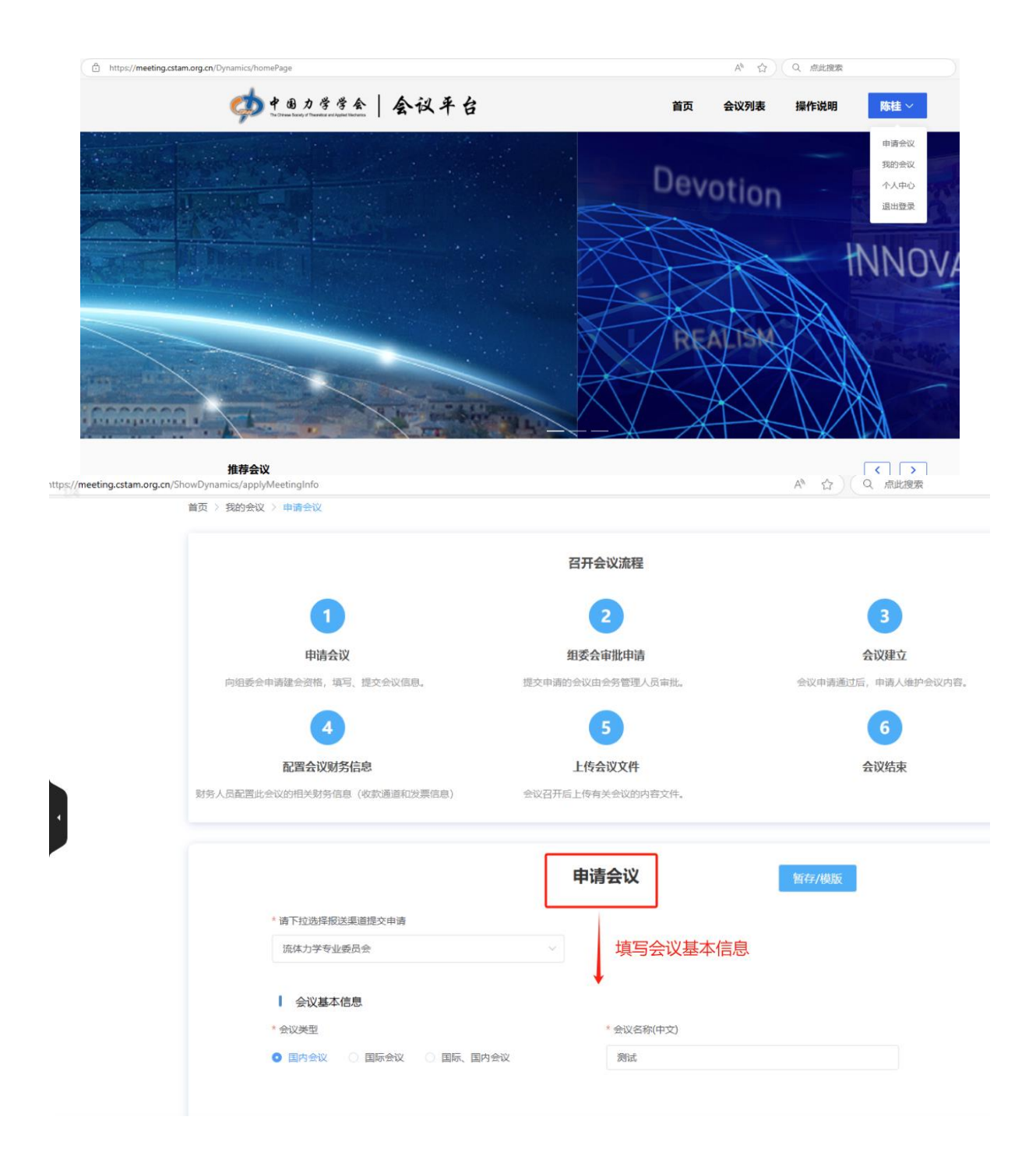

四、会议基本信息填报

1.首先在"请选择所属分支机构或期刊编委会"下拉菜单选择报送渠道,选定后此份申请正式提交后将自动报送该机构进行审核。

| ~                  |
|--------------------|
|                    |
|                    |
| * 举办时间             |
| 茴 开始日期 至 结束日期      |
| * 会议规模(注:单位:人)     |
|                    |
|                    |
| * 会议主要内容 (限300字以内) |
| 会议背景和目的            |
|                    |
|                    |

 填写会议基本信息(标红色\*项为必填项),填报过程中可以点击"保存" 保存正在填写的信息,并通过"用户名-申请会议-暂存/模板-修改"进入继 续填报。

| ┃ 会议负责人                                                     |                  |
|-------------------------------------------------------------|------------------|
| *姓名                                                         | * 职称/职务          |
| 测试                                                          | 测试               |
| *单位                                                         | * 通讯地址           |
| 测试                                                          | 测试               |
| *电话                                                         | *电子邮箱            |
| 测试                                                          | 测试               |
| ┃ 会议联系人                                                     |                  |
| *姓名                                                         | * 职称/职务          |
| 测试                                                          | 测试               |
| *单位                                                         | * 通讯地址           |
| 测试                                                          | 测试               |
| * 手机 <del>号码</del>                                          | *电子邮箱            |
| 测试                                                          | 测试               |
| * 上传承办单位盖章文件(PDF格式) 完成以上基本信<br>(注:仅支持上传word, pdf文件)<br>点击上传 | 息填写后点击"暂存并打印pdf" |
| 取消 提交申请                                                     | 保存 暂存并打印pdf      |

3. 上述信息填写后,需要点击"暂存并打印pdf",由承办单位在生成的申 请表上盖章和签署意见。

|                                                       | 电话                                                               | 电子邮箱                                 |       |   |    |  |
|-------------------------------------------------------|------------------------------------------------------------------|--------------------------------------|-------|---|----|--|
| 测试                                                    | 测试                                                               | 测试                                   |       |   |    |  |
|                                                       |                                                                  |                                      |       |   |    |  |
| 会议负责人                                                 |                                                                  |                                      |       |   |    |  |
| 姓名                                                    | 职称/职务                                                            | 单位                                   |       |   |    |  |
| 测试                                                    | 测试                                                               | 测试                                   |       |   |    |  |
| 通讯地址                                                  | 电话                                                               | 电子邮箱                                 |       |   |    |  |
| 测试                                                    | 测试                                                               | 测试                                   |       |   |    |  |
| ▲☆₩安↓                                                 |                                                                  |                                      |       |   |    |  |
| 五风秋东八                                                 |                                                                  |                                      |       |   |    |  |
| 姓名                                                    | 职称/职务                                                            | 单位                                   |       |   |    |  |
| 测试                                                    | 测试                                                               | 测试                                   |       |   |    |  |
| 通讯地址                                                  | ^ 手 <b>们亏</b> 的                                                  | 电子邮箱                                 |       |   |    |  |
| 测试                                                    | 14 E/G                                                           | 测试                                   |       |   |    |  |
| * 上传承办单位盖章文件(PD                                       | F格式)                                                             |                                      |       |   |    |  |
|                                                       |                                                                  |                                      |       |   |    |  |
|                                                       |                                                                  |                                      |       |   |    |  |
| 承办单位意见                                                |                                                                  |                                      |       |   |    |  |
|                                                       |                                                                  |                                      | 签字/盖章 | 年 | 月日 |  |
|                                                       | 打印pdf                                                            |                                      |       |   |    |  |
|                                                       |                                                                  |                                      |       |   |    |  |
| 会议联系人                                                 |                                                                  |                                      |       |   |    |  |
| 会议联系人姓名                                               | 职称/职务                                                            | 单位                                   |       |   |    |  |
| <b>会议联系人</b><br>姓名<br>测试                              | <b>职称/职务</b><br>测试                                               | <b>单位</b><br>测试                      |       |   |    |  |
| <b>会议联系人</b><br>姓名<br>测试<br>通讯地址                      | <b>职称/职务</b><br>测试<br>* <b>手机号码</b>                              | 单位<br>测试<br>电子邮箱                     |       |   |    |  |
| <b>会议联系人</b><br>姓名<br>测试<br>通讯地址<br>测试                | <b>职称/职务</b><br>测试<br><b>* 手机号码</b><br>测试                        | <b>单位</b><br>测试<br><b>电子邮箱</b><br>测试 |       |   |    |  |
| 会议联系人<br>姓名<br>测试<br>通讯地址<br>测试<br>* 上传承办单位盖章文        | <b>职称/职务</b><br>测试<br>* <b>手机号码</b><br>测试<br>;件 (PDF格式)          | <b>单位</b><br>测试<br><b>电子邮箱</b><br>测试 |       |   |    |  |
| <b>会议联系人</b><br>姓名<br>憲武<br>通讯地址<br>憲武<br>* 上传承办单位盖章3 | <b>职称/职务</b><br>测试<br><b>* 手机号码</b><br>测试<br>(件 (PDF格式)          | <b>单位</b><br>测试<br><b>电子邮箱</b><br>测试 |       |   |    |  |
| 会议联系人<br>姓名<br>测试<br>通讯地址<br>测试<br>* 上传承办单位盖章文        | <b>职称/职务</b><br>测试<br>* <b>手机号码</b><br>测试<br>C <b>ff (PDF格式)</b> | <b>单位</b><br>测试<br><b>电子邮箱</b><br>测试 |       |   |    |  |
| <b>会议联系人</b><br>姓名<br>测试<br>通讯地址<br>测试<br>* 上传承办单位盖章文 | <b>职称/职务</b><br>测试<br>* <b>手机号码</b><br>测试<br>(件 (PDF格式)          | <b>单位</b><br>测试<br><b>电子邮箱</b><br>测试 |       |   |    |  |

五、上传签字、盖章的pdf申请表,提交申请。

1. 登录会议平台,点击"用户名"选择下拉菜单"申请会议"。

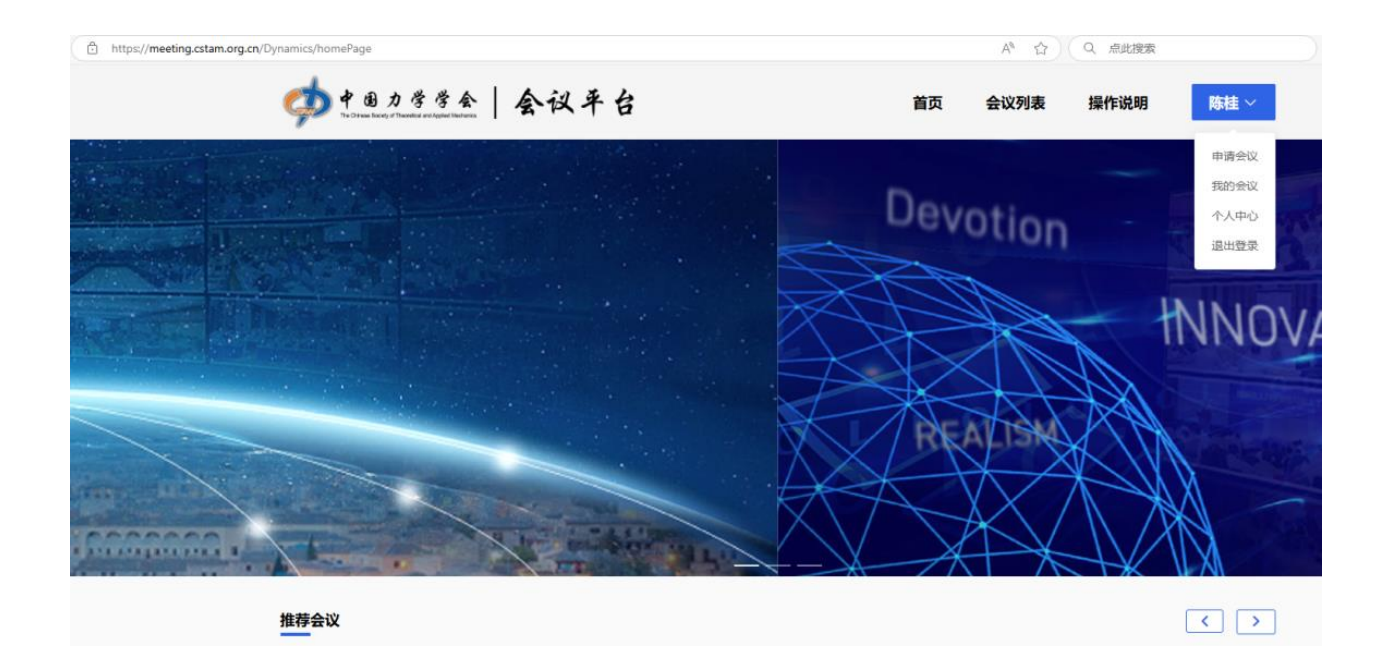

2. 点击"暂存/模板",进入暂存会议列表。

|                          |   | 申请会  | 议    |         |      | ſ | 暂存/模版 |        |
|--------------------------|---|------|------|---------|------|---|-------|--------|
| * 请下拉选择报送渠道提交申请          |   |      |      |         |      | L |       |        |
| 请选择所属分支机构或期刊编委员会         | ~ |      |      |         |      |   |       |        |
| 会议基本信息                   |   |      |      |         |      |   |       |        |
| * 会议类型                   |   | * 举病 | 办时间  |         |      |   |       |        |
| 🔾 国内会议 💦 国际会议 🔷 国际、国内会议  |   |      |      | 开始日期    |      | 至 | 结束日期  |        |
| * 会议召开方式                 |   | * 会讨 | 议规模( | 注: 单位:  | 人)   |   |       |        |
| ○ 线上召开 ○ 线下召开 ○ 线上线下结合召开 |   |      |      |         |      |   |       |        |
| * 会议是否收取注册费              |   | * 会) | 议主要内 | 容 (限300 | 字以内) |   |       |        |
| 请选择                      | ~ |      | 议背景和 |         |      |   |       |        |
|                          |   |      |      |         |      |   |       | 0.0000 |
|                          |   |      |      |         |      |   |       | 0/300  |

3. 选择目标会议,点击对应的"修改",进入会议基本信息页面。

| 会议名称   | 会议举办地点 | 开始时间       | 结束时间       | 组织机构      | 操作         |
|--------|--------|------------|------------|-----------|------------|
| Cn: 测试 | Cn: 测试 | 2024-10-09 | 2024-10-12 | 流体力学专业委员会 | 预設打印 修改 删除 |

4. 在会议信息页面最下端,点击"点击上传",上传承办单位已签字、盖章的pdf文件,点击"提交申请",即完成学术活动申报工作。

| 姓名                 | * 职称/职务 |
|--------------------|---------|
| 测试                 | 测试      |
| 单位                 | * 通讯地址  |
| 测试                 | 测试      |
| 手机号码               | * 电子邮箱  |
| 测试                 | 测试      |
| 上传承办单位盖章文件 (PDF格式) |         |
| 后走上传               |         |

六、点击"用户名-我的会议"进入已提交会议列表,进行查看或撤销(已 审批会议无法进行撤销处理)。

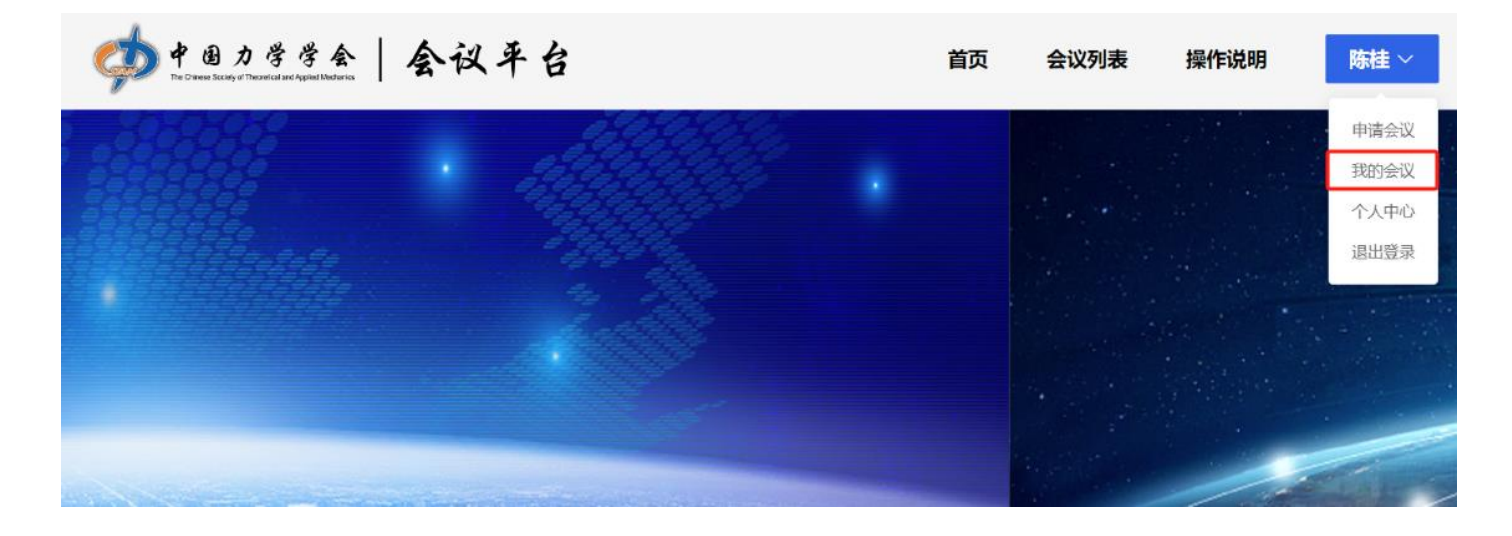

| 会议申请列表 |      |       |    |       |            |            |        |        |    | 申请 | 会议 |
|--------|------|-------|----|-------|------------|------------|--------|--------|----|----|----|
| 申请编号   | 会议ID | 大会名称  | 地点 | 所属分会  | 开始时间       | 结束时间       | 状态     | 会议总结内容 |    | 操作 |    |
| 231    |      | 测试22  | 测试 | 中国力学学 | 2024-10-12 | 2024-10-13 | • 待审批  |        | 查看 | 撤销 |    |
| 229    | 84   | 中国力学学 | 北京 | 科学普及工 | 2024-11-23 | 2024-11-23 | • 申请通过 | 未上传    | 查看 |    |    |